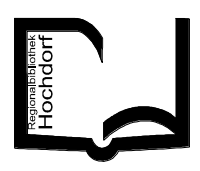

# LOGIN über <u>www.bibliothekhochdorf.ch</u> Katalog Mein Konto

Mein Konto ➡ <u>Ausweis-Nr.</u> eingeben (vollständige Barcode-Nr. 10-stellig (414...), bei älteren Benutzerkarten 12-stellig ohne vorangehende "0") oder <u>E-Mail-Adresse</u>. <u>Kennwort:</u> Geburtsdatum (TT.MM.JJJJ)

Kontoauszug / Kennwort ändern / Adresse ändern / Ausleihgeschichte (sofern im Benutzerkonto aktiviert ➡ kann nur durch Personal Bibliothek aktiviert werden)

#### 🛄 Kontoauszug

Übersicht ausgeliehene Medien / Reservationen / offene Gebühren / Verknüpfungen (Konto Kinder) / DiBiZentral Ausleihen und Reservationen

#### Jahresabo verlängern/bezahlen

Frühestens 30 Tage vor Ablauf des Abos möglich: Hinweis "Abonnement verlängern" anklicken ➡ Nutzungsbestimmungen akzeptieren ➡ Bezahlung mit Kreditkarte

#### 🛄 Leihfrist verlängern

Mein Konto → Alle verlängern → verlängern: max. 2 Verlängerungen möglich! Reservierte oder bereits 2x verlängerte Medien behalten das ursprüngliche Datum. Einzelne Medien verlängern: C rechte Spalte des betreffenden Titels anklicken → OK

#### 🕮 Medien vorbestellen

Suchen → Titel suchen → wenn ausgeliehen → RESERVATION anklicken → ins Konto einloggen → Reservation bestätigen

### 🕮 Buchbewertung abgeben

Buch aufrufen 
→ Rezension(en) anklicken 
→ [Geben Sie Ihre Rezension ein] anklicken 
→ ins Konto einloggen 
→ Bewertung, Nickname (um anonym zu bleiben), Titel des Buches 
und persönliche Bewertung (Rezension) eingeben 
→ speichern

#### Persönliche Merkliste(n) erstellen

Buch aufrufen ⇒ ⊕ Merkliste anklicken = in Merkliste eingefügt ⇒ ⊖ Merkliste anklicken = aus Merkliste entfernt ⇒ Merkliste speichern / Merkliste löschen

 ➡ ins Konto einloggen ➡ neue Merkliste erstellen & benennen ODER bestehende Merkliste anwählen, um diese zu ergänzen ➡ OK. Gespeicherte Merklisten finden sich im eigenen Konto in der linken Spalte unter Meine Merklisten.

## 🖽 Suchen / Recherche

Unter Suchen kann ein Stichwort aus dem Titel/der Autor/ein Schlagwort eingegeben werden. Es erscheinen alle Medien, welche das eingegebene Wort enthalten. Unter Erweiterte Suche kann differenziert und/oder eingeschränkt gesucht werden. Im Katalog ist auf einen Blick ersichtlich: Medienart/Alterskategorie/Antolin sowie Verfügbarkeit: • = verfügbar • = ausgeliehen

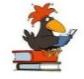

<u>Antolin</u>: Anklicken des Symbols (Rabe) ➡ Antonlin-Klasse Anklicken der Antolin-Klasse ➡ direkter Link zu Antolin.de